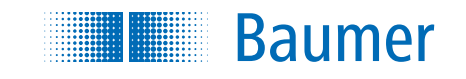

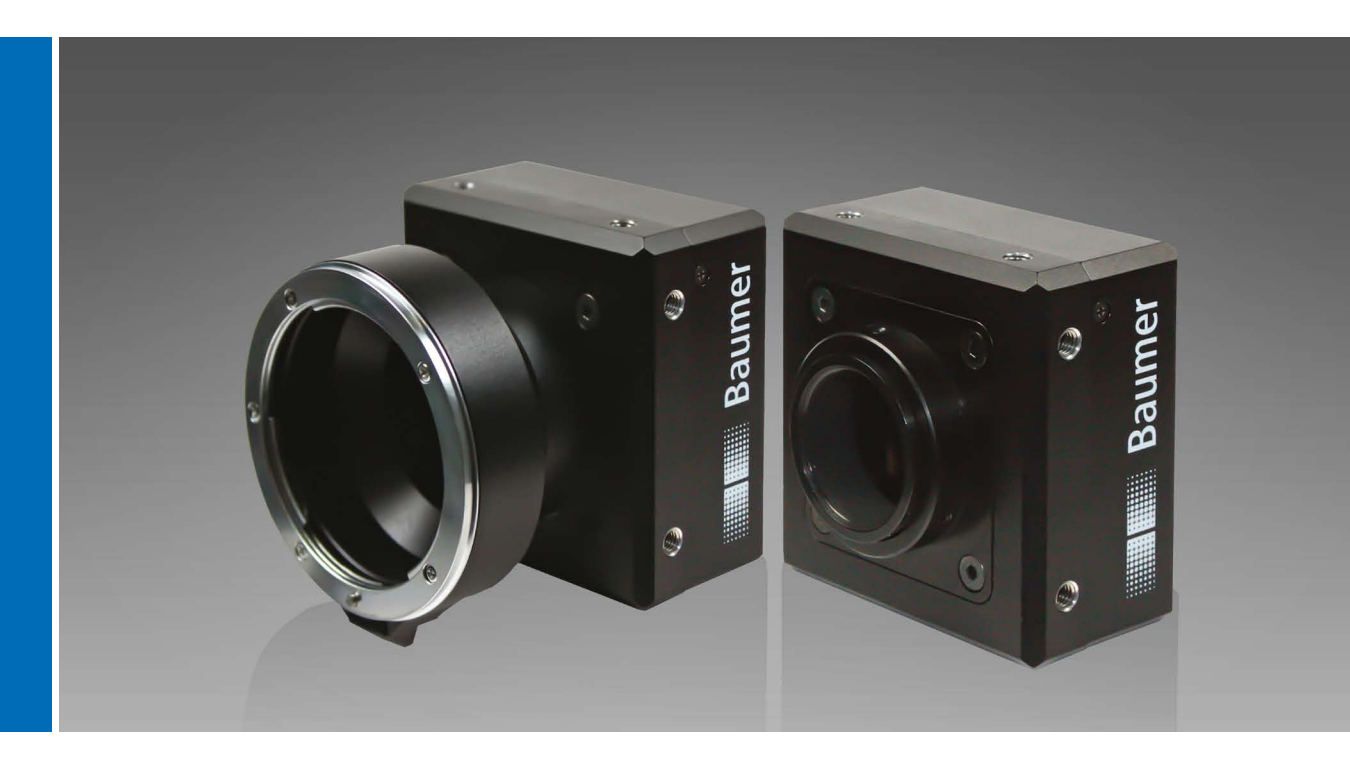

Baumer HXC13 User's Guide for Digital High Speed Camera

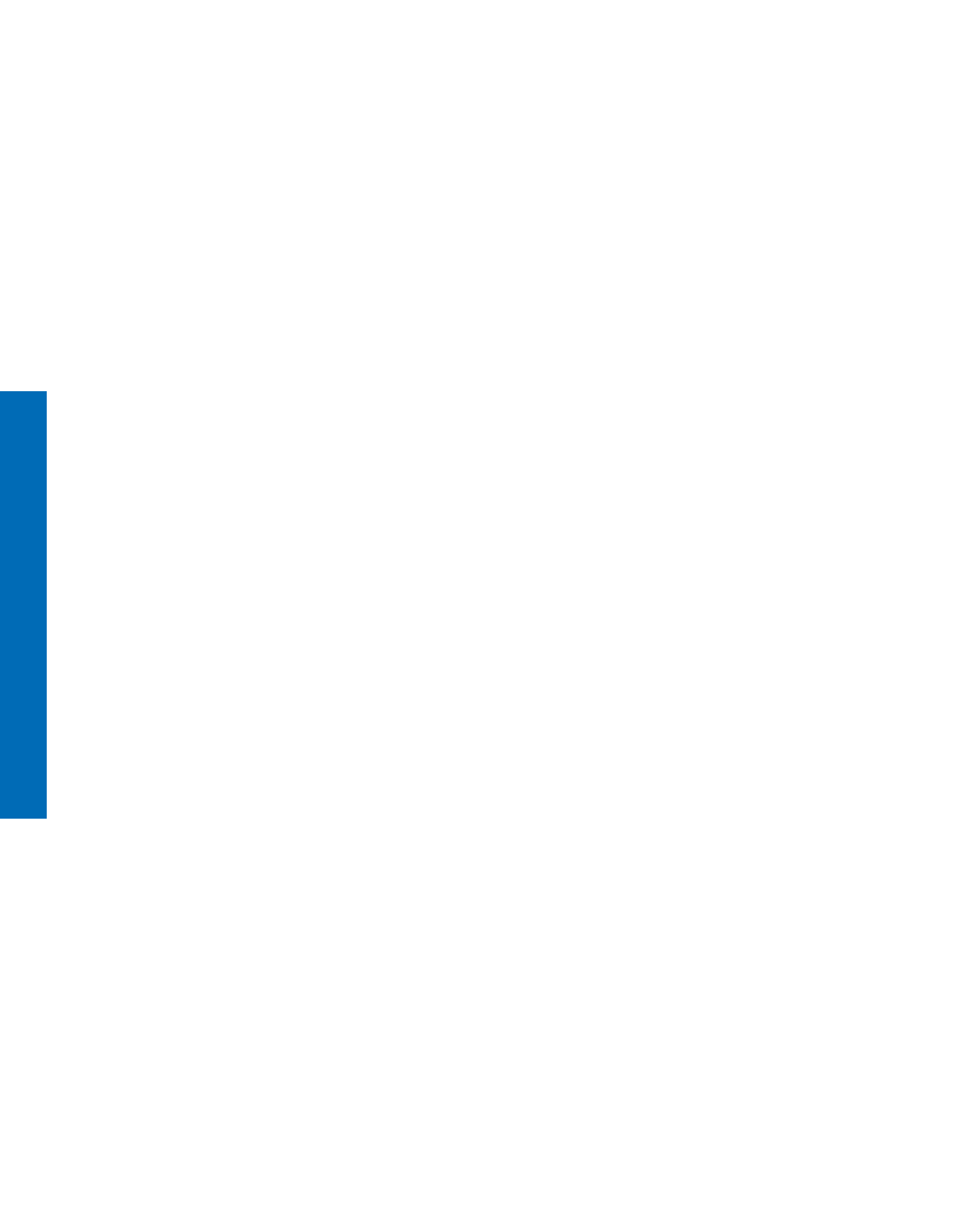

# Table of Contents

| 1. Introduction<br>1.1. Top Level Specifications                    | <b>5</b> |
|---------------------------------------------------------------------|----------|
| 1.2. Electronic "Freeze Frame" Shutter                              |          |
|                                                                     | •        |
| 2. Hardware                                                         | 6        |
| 2.1. Dimensions                                                     |          |
| 2.1.1. Baumer HXC13 with F-Mount                                    | 6        |
| 2.1.2. Baumer HXC13 with C-Mount                                    |          |
| 2.1.3. Baumer HAC 13 with M42-Mount                                 | ۵        |
|                                                                     |          |
| 2.3. Serial Interface                                               |          |
|                                                                     |          |
| 2.5. LED Signaling                                                  |          |
| 2.6. Sensor Specification                                           |          |
|                                                                     |          |
| 3. Getting Started                                                  | 11       |
|                                                                     |          |
| 4. Initial Setup                                                    | 11       |
| 4.1. Serial Number and Firmware Revision                            | 11       |
| 4.2. PowerUpProfile                                                 | 11       |
| 4.3. Camera profile                                                 | 11       |
| 4.4. Factory Profiles                                               | 11       |
| 4.5. User Profiles                                                  |          |
| 4.6. PowerUp Profile                                                |          |
|                                                                     |          |
| 5. Configuration                                                    | 13       |
| 5.1. Commands                                                       |          |
| 5.2. Table of Commands                                              |          |
| 5.3. Read Camera Information                                        |          |
| 5.3.1. Read Serial Number and Firmware Revision                     |          |
| 5.3.2. Read Identifier                                              |          |
| 5.3.3. Read Camera Temperature                                      |          |
| 5.4. Profile Processing                                             |          |
| 5.4.1. Write User Profile                                           |          |
| 5.4.3. Load Factory Profile                                         |          |
| 5.5. Output Mode                                                    |          |
| 5.5.1. CameraLink <sup>®</sup> Output Mode<br>5.5.2. Set Pixelclock |          |
| 5.6. Image Quality                                                  |          |
| 5.6.1. Digital Gain                                                 |          |
| 5.6.2. Blacklevel                                                   |          |
| 5.6.3. FPN Correction                                               |          |

| 5.7. Image Size and Position                                     |      |
|------------------------------------------------------------------|------|
| 5.7.1. Setting the Region of Interest (ROI)                      |      |
| 5.7.2. Setting Multiple ROIs                                     |      |
| 5.7.3. Setting arbitrary shaped Fields of View                   |      |
| 5.7.4. Setting arbitrary shaped Fields of View in Compatible Mod | de23 |
| 5.7.5. ROI Move Mode with external CCx Input                     |      |
| 5.7.6. Invert Readout In x- and/or y-Direction                   |      |
| 5.8. Frame Rate and Shutter                                      |      |
| 5.8.1. Setting the Frame Rate                                    |      |
| 5.8.2. Setting the Exposure Time (Shutter)                       |      |
| 5.8.3. Setting the Slopes for High Dynamic Range (HDR)           |      |
| 5.0.4. Non destructive Readout for multiple Pixel Exposure       |      |
| 5.9. Exposure Control                                            |      |
| 5.9.1. Type of Exposure                                          |      |
| 5.9.2. Free run with electronic Shutter                          |      |
| 5.9.5. Pulsewidth Mode                                           |      |
| 5.10. Other                                                      |      |
| 5.10.1. In Frame Counter                                         |      |
| 5.10.2. Test Image                                               |      |
| 5.10.4. Peset and Configuration of the internal EPCA             |      |
| 6. Baumer HX Series Configuration Tool                           |      |
| 7. Technical Information                                         |      |
| 7.1. Sensor Defect Specifications                                |      |
| 7.2. Cameral ink <sup>®</sup> hit Assignments                    | 33   |
| 7.2.1 Base Cameral international statements                      |      |
| 7.2.1. Dase Cameral ink <sup>®</sup> 8x8 - bit Assignment        |      |
| 7.2.3. Full CameraLink® 10x8 - bit Assignment                    |      |
| 7.3 Timing Diagrams                                              | 36   |
| 7.3.1 Free Run with electronic Shutter                           | 36   |
| 7.3.2 Pulsewidth Mode                                            |      |
| 7.3.3. External Synch with internal Timer                        |      |
|                                                                  |      |
| 9 Support                                                        |      |
| ο. συμμοτι                                                       |      |

# 1. Introduction

The CMOS high speed camera HXC13 is a high resolution camera with 1280x1024 pixel. Benefits of CMOS technology are high speed, random access to pixels with free programmability and low power.

The camera uses industry-standard C-Mount, F-Mount or M42 lenses. The sensor diagonal is 22.9 mm with square pixels measuring 14  $\mu$ m.

Free programmability means that the user is free to define the region of interest (ROI) by size and position and the speed of data output. The frame rate can be selected between 1 fps and several thousand fps depending on resolution and video data width.

With a resolution of 1280 x 1024 pixel, 500 fps can be output via the "Full CameraLink®" Interface.

### 1.1. Top Level Specifications

- High resolution: 1280x1024 pixel CMOS Sensor
- up to 1024 gray levels (10bit resolution)
- up to 500 full frames/sec
- arbitrary region of interest
- very high sensitivity
- 14 µm square pixels
- electronic "Freeze Frame" shutter
- low blooming
- programmable via CameraLink® serial interface
- asynchronous trigger
- small, compact housing
- wide power supply range

# 1.2. Electronic "Freeze Frame" Shutter

Preceding exposure, the contents of all light sensitive elements is cleared. When exposure terminates, accumulated charge is transferred to an analog memory associated which each pixel. It stays there until it is read out (and discharged) by the A/D conversion cycle.

As all light sensitive elements are exposed at the same time, even fast moving objects are captured without geometric distortion.

# 2. Hardware

# 2.1. Dimensions

# 2.1.1. Baumer HXC13 with F-Mount

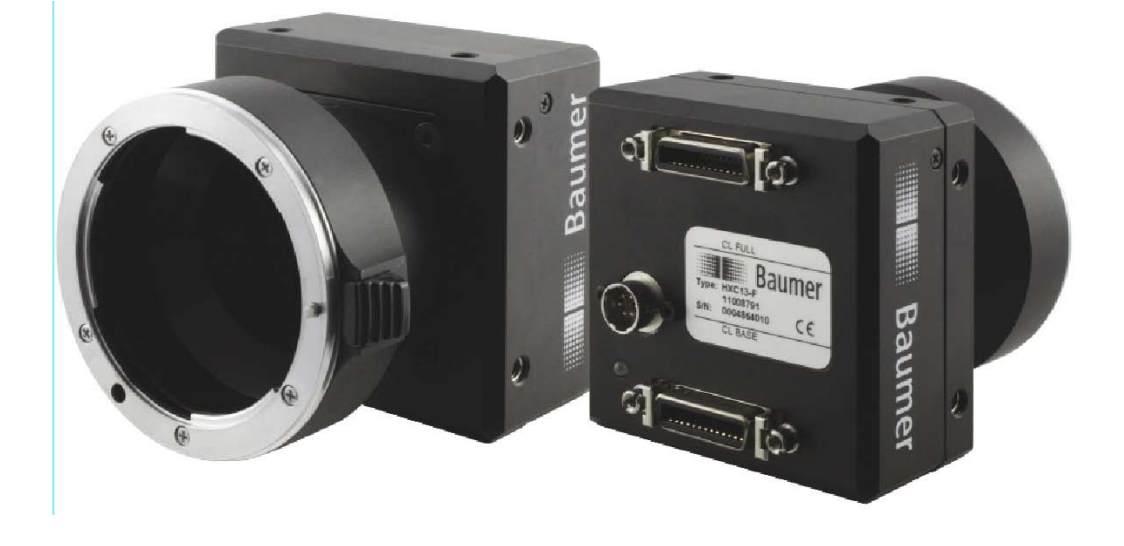

| Camera Type   | Sensor<br>Size | Resolution | Full<br>Frames<br>[max. fps] |
|---------------|----------------|------------|------------------------------|
| HXC13 F-Mount | 1/4"           | 1280x1024  | 500                          |
|               | 1/4            | 1200X1024  | 500                          |

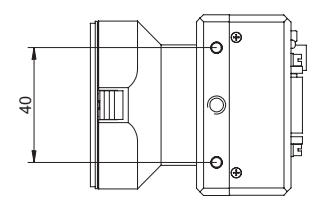

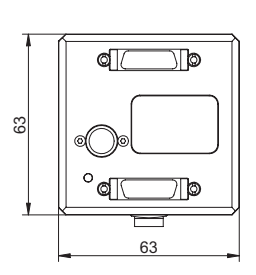

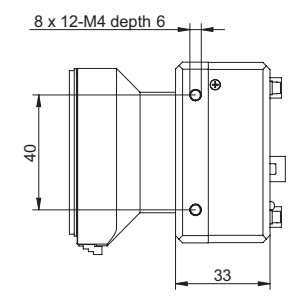

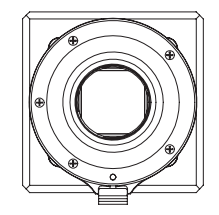

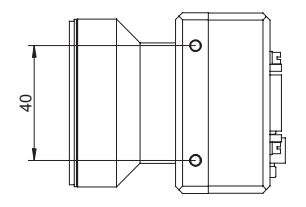

# Figure 1 ►

Dimensions of Baumer HXC cameras with F-Mount.

#### 2.1.2. Baumer HXC13 with C-Mount

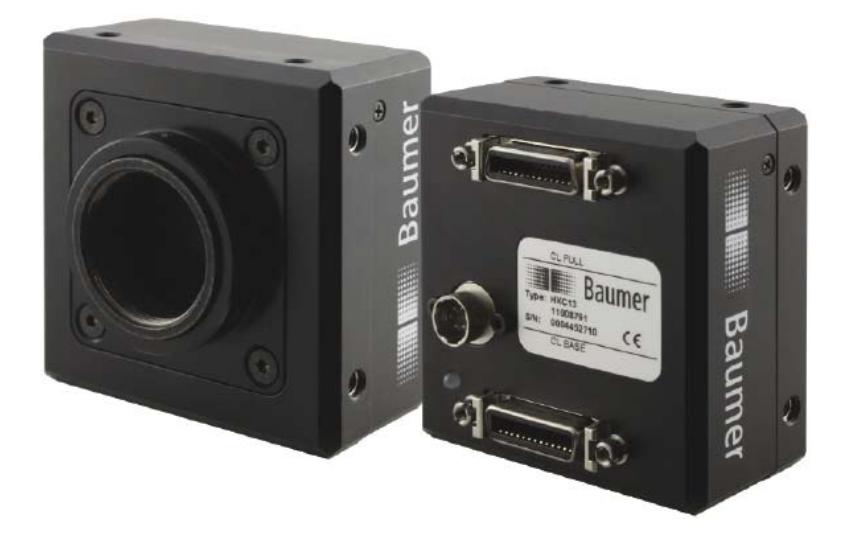

| Camera Type   | Sensor<br>Size | Resolution | Full<br>Frames<br>[max. fps] |
|---------------|----------------|------------|------------------------------|
| HXC13 C-Mount | 1/4"           | 1280x1024  | 500                          |

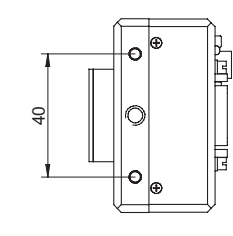

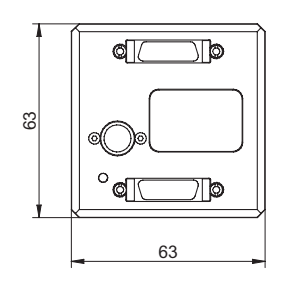

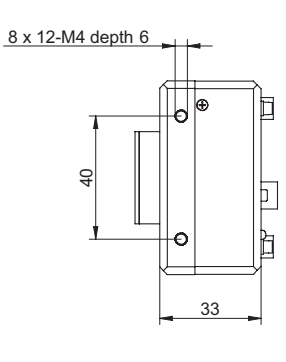

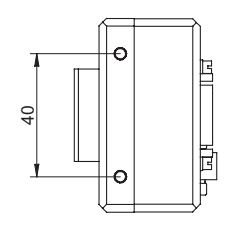

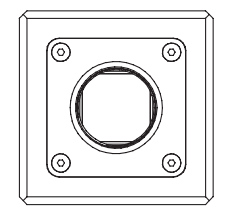

Figure 2
 Dimensions of Baumer
 HXC cameras with
 C-Mount.

# 2.1.3. Baumer HXC13 with M42-Mount

| Camera Type     | Sensor<br>Size | Resolution | Full<br>Frames<br>[max. fps] |
|-----------------|----------------|------------|------------------------------|
| HXC13 M42-Mount | 1/4"           | 1280x1024  | 500                          |

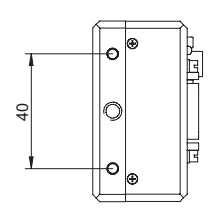

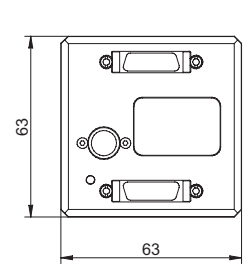

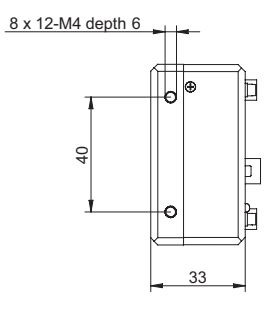

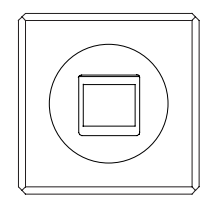

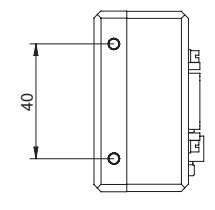

Figure 3 🕨

Dimensions of Baumer HXC cameras with M42-Mount.

# 2.2. CameraLink® Interface

CameraLink<sup>®</sup> is designed for digital cameras in machine vision applications. A "Full CameraLink<sup>®</sup>" interface can transfer up to 80 bits of data at a rate of max. 680 Mbytes/sec.

# 2.3. Serial Interface

The communication via the serial interface is incorporated in the "Base CameraLink<sup>®</sup>" interface.

# 2.4. Pin-Assignment

|     | Base Can | neraLink® | )       | Full CameraLink <sup>®</sup> |                    |           |                    |
|-----|----------|-----------|---------|------------------------------|--------------------|-----------|--------------------|
|     |          |           |         |                              |                    | $\supset$ |                    |
| Pin | Signal   | Pin       | Signal  | Pin                          | Signal             | Pin       | Signal             |
| 1   | GND      | 14        | GND     | 1                            | GND                | 14        | GND                |
| 2   | X0-      | 15        | X0+     | 2                            | Y0-                | 15        | Y0+                |
| 3   | X1-      | 16        | X1+     | 3                            | Y1-                | 16        | Y1+                |
| 4   | X2-      | 17        | X2+     | 4                            | Y2-                | 17        | Y2+                |
| 5   | XCLK-    | 18        | XCLK+   | 5                            | YCLK-              | 18        | YCLK+              |
| 6   | X3-      | 19        | X3+     | 6                            | Y3-                | 19        | Y3+                |
| 7   | SERTC+   | 20        | SERTC-  | 7                            | 100 $\Omega$ term. | 20        | 100 $\Omega$ term. |
| 8   | SERTFG-  | 21        | SERTFG+ | 8                            | Z0-                | 21        | Z0+                |
| 9   | CC1-     | 22        | CC1+    | 9                            | Z1-                | 22        | Z1+                |
| 10  | CC2+     | 23        | CC2-    | 10                           | Z2-                | 23        | Z2+                |
| 11  | CC3-     | 24        | CC3+    | 11                           | ZCLK-              | 24        | ZCLK+              |
| 12  | CC4+     | 25        | CC4-    | 12                           | Z3-                | 25        | Z3+                |
| 13  | GND      | 26        | GND     | 13                           | GND                | 26        | GND                |

| Power Supply      |              |  |  |  |  |
|-------------------|--------------|--|--|--|--|
| Power VCC         | 8 VDC 24 VDC |  |  |  |  |
| Power Consumption | 5 W          |  |  |  |  |

| Power Supply                              |                                  |            |                   |          |     |  |  |  |
|-------------------------------------------|----------------------------------|------------|-------------------|----------|-----|--|--|--|
|                                           |                                  |            |                   |          |     |  |  |  |
| Pin                                       | Pin Signal Pin Signal Pin Signal |            |                   |          |     |  |  |  |
| 1 (white) VCC 3 (green) STRB 5 (grey) GND |                                  |            |                   |          |     |  |  |  |
| 2 (brown)                                 | VCC                              | 4 (yellow) | DGND <sup>1</sup> | 6 (pink) | GND |  |  |  |

<sup>1</sup> DGND - digital GND for signal STRB

#### Notice

Before applying power to the camera we strongly recommend to verify the used pins of the power connector, the polarity (+/-) of the leads and the supply voltage.

The camera may only be used with a supply voltage according to the camera specification (8 VDC .. 24 VDC). Connecting a lower or higher supply voltage, AC voltage, reversal polarity or using wrong pins of the power connector may damage the camera. If doing so, the warranty will expire immediately.

# 2.5. LED Signaling

The operation conditions of the camera are signaled by the dual color LED on the backside of the camera.

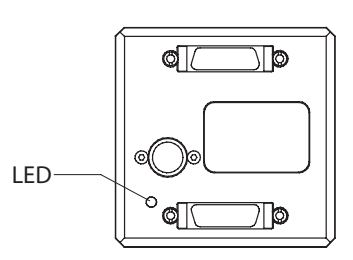

| Signal    | Meaning                                                                                                    |
|-----------|----------------------------------------------------------------------------------------------------|
| off       | <ul> <li>Camera is de-energized.</li> <li>If LED is off, despite the camera is powered, data is stored to the internal EEPROM.</li> <li>No (other) activity is possible.</li> </ul> |
| yellow    | The camera is configuring the internal FPGA.<br>No other activity is possible.                                                                                                    |
| green     | The camera is fully operational.                                                                                                    |
| red       | <ul><li>The camera's microcontroller detected a configuration error.</li><li>The camera's FPGA could not be loaded.</li></ul>                                                       |
|           | The camera is not functional. Try reload configuration data.                                                                                                    |
| red flash | <ul><li>The camera's microcontroller or FPGA is loading data.</li><li>Camera verifies checksum.</li></ul>                                                                           |
|           | No other activity is possible.                                                                                                    |

#### 2.6. Sensor Specification

In Baumer HighSpeed cameras HXC13 LUPA 1300-2 CMOS sensors from Cypress Semiconductor Corporation are employed.

The spectral response of these sensor are displayed in the charecteristic curve below.

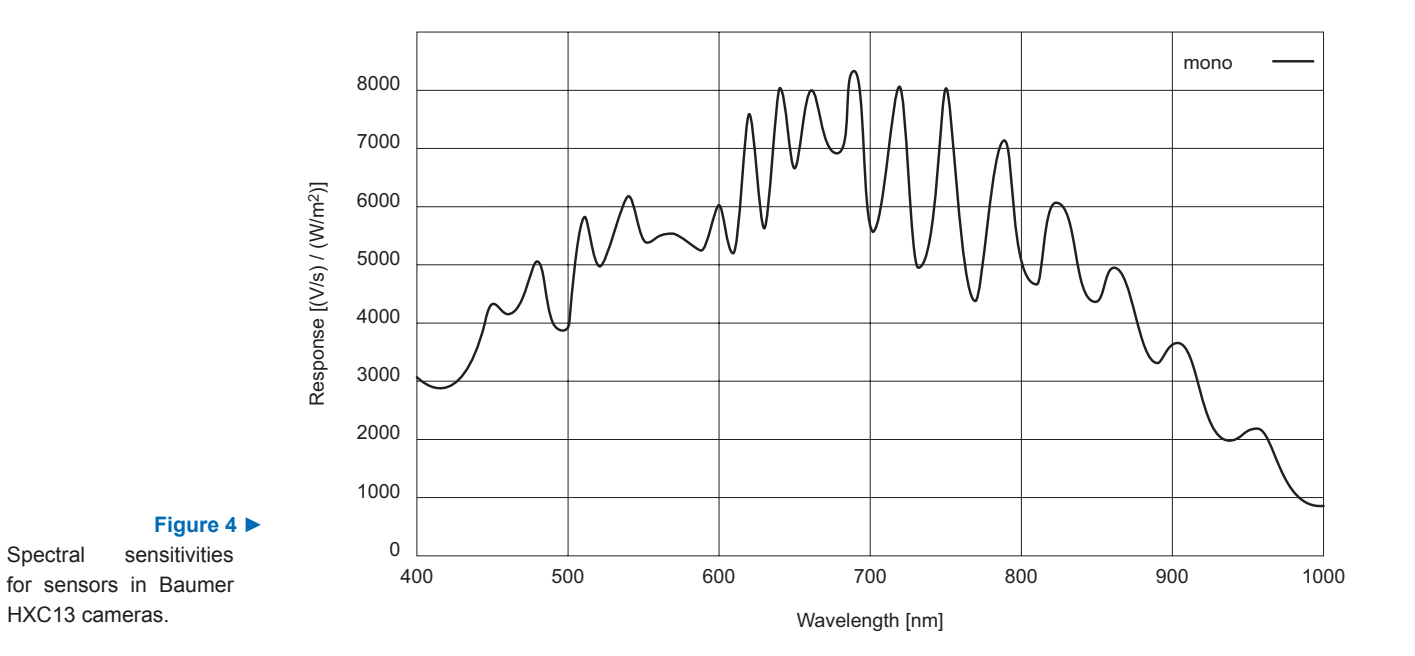

Spectral

# 3. Getting Started

Before starting to operate the camera, make sure that the following equipment is available:

- Baumer HXC13 camera
- required lens
- Baumer Software CD
- Image processing system, e.g.: PC and Software
- 1 CameraLink<sup>®</sup> cable (2 for Full CameraLink<sup>®</sup> operation)
- 1 Power supply 12VDC, 0.75A min
- 1 power cable

# 4. Initial Setup

Baumer HighSpeed cameras are delivered with initial parameters and therefore do not need to be configured via the serial link.

### 4.1. Serial Number and Firmware Revision

Serial number and firmware revision is provided in the cameras non-volatile memory. Use : v command to read serial number and firmware revision. The serial number is also marked on the type plate of the camera.

### 4.2. PowerUpProfile

The PowerUpProfile is the content of all camera registers to be loaded from non-volatile memory after power up.

### 4.3. Camera profile

The actual set of parameters is called Camera Profile. All changes of parameters by the serial link is reflected in the Camera Profile. On command the Camera Profile is saved to 8 user profiles or the PowerUpProfile. It is loaded from the PowerUpProfile, 8 user profiles or 8 factory profiles. The camera profile is volatile and must be stored to the PowerUpProfile to be reactivated on next power up.

# 4.4. Factory Profiles

The factory profiles can be read but not written by the user. They are factory preset to the settings described below.

| Profile<br>No. | Video Data<br>Width<br>[Mbytes/sec] | Resolution  | Full<br>Frames<br>[max. fps] | Mode | Camera<br>Link Con-<br>figuration | Pixelclock<br>[MHz] |
|----------------|-------------------------------------|-------------|------------------------------|------|-----------------------------------|---------------------|
| 0              | 148                                 | 640 x 480   | 405                          | 2x10 | Base                              | 80                  |
| 1              | 172                                 | 1280 x 1024 | 110                          | 2x10 | Base                              | 80                  |
| 2              | 119                                 | 640 x 480   | 405                          | 2x8  | Base                              | 80                  |
| 3              | 138                                 | 1280 x 1024 | 110                          | 2x8  | Base                              | 80                  |
| 4              | 297                                 | 640 x 480   | 811                          | 4x10 | Medium                            | 80                  |
| 5              | 353                                 | 1280 x 1024 | 226                          | 4x10 | Medium                            | 80                  |
| 6              | 468                                 | 640 x 480   | 1599                         | 8x8  | Full                              | 80                  |
| 7              | 540                                 | 1280 x 1024 | 432                          | 8x8  | Full                              | 80                  |

#### 4.5. User Profiles

The user can store up to eight User Profiles in non volatile memory. All load or write commands exchange data between the Camera Profile and one of the eight user profiles.

| Profile<br>No. | Video Data<br>Width<br>[Mbytes/sec] | Resolution  | Full<br>Frames<br>[max. fps] | Mode | Camera<br>Link Con-<br>figuration | Pixel-<br>clock<br>[MHz] |
|----------------|-------------------------------------|-------------|------------------------------|------|-----------------------------------|--------------------------|
| 0              | 148                                 | 640 x 480   | 405                          | 2x10 | Base                              | 80                       |
| 1              | 172                                 | 1280 x 1024 | 110                          | 2x10 | Base                              | 80                       |
| 2              | 119                                 | 640 x 480   | 405                          | 2x8  | Base                              | 80                       |
| 3              | 138                                 | 1280 x 1024 | 110                          | 2x8  | Base                              | 80                       |
| 4              | 297                                 | 640 x 480   | 811                          | 4x10 | Medium                            | 80                       |
| 5              | 353                                 | 1280 x 1024 | 226                          | 4x10 | Medium                            | 80                       |
| 6              | 468                                 | 640 x 480   | 1599                         | 8x8  | Full                              | 80                       |
| 7              | 540                                 | 1280 x 1024 | 432                          | 8x8  | Full                              | 80                       |

### 4.6. PowerUp Profile

The user can store one PowerUpProfile in non volatile memory.

| Profile<br>No. | Video Data<br>Width | Resolution  | Full<br>Frames | Mode | Camera<br>Link Con- | Pixel-<br>clock |
|----------------|---------------------|-------------|----------------|------|---------------------|-----------------|
|                | [Mbytes/sec]        |             | [max. fps]     |      | figuration          | [MHz]           |
| С              | 144                 | 1280 x 1024 | 111            | 2x8  | Base                | 80              |

# 5. Configuration

The content of all camera registers is called a profile. There is space in non volatile memory for 17 profiles: The PowerUpProfile, 8 user profiles and 8 factory profiles.

Any change of a specific register through the serial interface is immediately processed and written to the volatile part of the memory and gets lost when power goes down. A command must be used to store the actual setting in non volatile memory. After powerup the PowerUpProfile is loaded from the non-volatile to the volatile part of the memory. A load or write command exchanges data between the CameraProfile and one of the eight user profiles. The eight factory profiles can be read but not be written by any command. All values are given in hexadecimal notation, e.g.:  $0 \times ff$  or  $0 \pm fh$  = 255.

# 5.1. Commands

ASCII strings are used to change camera parameters. All commands start with a colon followed by the command character.

#### Notice

Note that the commands are case sensitive.

The baudrate can not be saved. Therefore the camera always defaults to 9600 baud after power on or reset.

After a command has been recognized, processing is immediate for all commands but the save command (:p). This needs a EEPROM write time. An answer is provided with read type commands (e.g. :v, :w), or, if the command acknowledge flag is set, after processing of each command an ACK or NAK character. Processing of wrong commands is stopped immediately on recognizing the error. A new command must start with a colon.

All unknown commands will return NAK. After the colon the maximum time between the characters must not exceed 2.7 sec., else the command will terminate with NAK. This prevents the parser from hanging in the input if a command is not entered complete.

Most of the commands can return the actual value by sending '?' as parameter. Some commands then also return the actual value range.

| Syntax                                          | Value Range                                                                       | Answer                                       | Comment                                                               |
|-------------------------------------------------|-----------------------------------------------------------------------------------|----------------------------------------------|-----------------------------------------------------------------------|
| :A <x></x>                                      | <x> = y,Y,n,N</x>                                                                 | 1                                            | command acknowledge flag yes or no                                    |
| :b <x></x>                                      | <x> = 04</x>                                                                      | 1                                            | Select baudrate                                                       |
|                                                 |                                                                                   |                                              | 0 = 9600 (default), 1 = 19200,<br>2 = 38400, 3 = 57600,<br>4 = 115200 |
| :В                                              |                                                                                   | OK or ERROR: xxxx <sup>2</sup>               | Send last error to PC (max. 45 chars)                                 |
| :c                                              |                                                                                   | 1                                            | Reset camera and load power up profile                                |
| :d <aaa><bbb><ccc><ddd></ddd></ccc></bbb></aaa> | $\langle aaa \rangle = x-start 04FE_{hex}$                                        | 1                                            | Set ROI start- and endcoordinate                                      |
|                                                 | <bbb> = y-start 03FE<sub>hex</sub></bbb>                                          | or                                           | (uala died)                                                           |
| :d?                                             | <ccc> = x-width 2500 <sub>hex</sub>                                               | <aaa><bbb></bbb></aaa>                       |                                                                       |
|                                                 | <ddd> = y-height 1400<sub>hex</sub></ddd>                                         |                                              |                                                                       |
| :D <xxxx></xxxx>                                | <xxxx> = 0, 4001000<sub>hex</sub></xxxx>                                          | <sup>1</sup> or                              | Digital gain                                                          |
| :D?                                             |                                                                                   | <xxxx>2</xxxx>                               | 400 = gain 1x ,<br>1000 = gain 4x,<br>0 = gain correction off         |
| :f <n></n>                                      | $\langle n \rangle = 07$ for FULL                                                 | 1                                            | Load factory profile <n></n>                                          |
|                                                 | $\langle n \rangle = 03$ for BASE                                                 |                                              |                                                                       |
| :g <n></n>                                      | $\langle n \rangle = 07$ , c for FULL                                             | 1                                            | Load user profile in bank <n></n>                                     |
|                                                 | $\langle n \rangle = 03$ , c for BASE                                             |                                              | bank "c" = PowerUpProfile                                             |
| :h <n></n>                                      | <x> = 02</x>                                                                      | <sup>1</sup> or                              | Shutter                                                               |
| :h?                                             |                                                                                   | <x><sup>2</sup></x>                          | 0 = free run, 1 = PWC, 2 = timer                                      |
| :H <n></n>                                      | < x > = 0, 1                                                                      | <sup>1</sup> or                              | Set shutter pulse polarity                                            |
| :H?                                             |                                                                                   | <x><sup>2</sup></x>                          | 0 = positive edge,<br>1 = negative edge                               |
| :i <s><x></x></s>                               | $\langle s \rangle = 'n' \rightarrow \langle x \rangle = 13$                      | <sup>1</sup> or                              | 1 = normal shutter, 2 = dual slope,                                   |
| :i <s>?</s>                                     |                                                                                   | <x><sup>2</sup></x>                          | set d = dual, t = triple slope in                                     |
| :i <s><xx></xx></s>                             | $\langle s \rangle = 'd', 't' \rightarrow \langle xx \rangle = 163_{hex}$         | <sup>1</sup> or                              | percent of shutter time                                               |
| :i <s>?</s>                                     |                                                                                   | <xx>' ' <yy>-<zz><sup>2</sup></zz></yy></xx> | get actual slope time and allow-<br>able range                        |
| :k <xx></xx>                                    | <xx> = 32C8<sub>hex</sub></xx>                                                    | <sup>1</sup> or                              | Set blacklevel; value 80h is de-<br>fault: increase or decrease value |
| :k?                                             |                                                                                   | <xx>2</xx>                                   | slightly to adjust blacklevel                                         |
| :K <z><x></x></z>                               | $\langle z \rangle = 'n' \rightarrow \langle x \rangle = 01$                      | 1                                            | Enable or disable threshold with                                      |
| :K <z><xxx></xxx></z>                           | $\langle z \rangle$ = 'V' $\rightarrow \langle xxx \rangle$ = 03FF <sub>hex</sub> |                                              | with :Kv <xxx></xxx>                                                  |
| :K <z>?</z>                                     |                                                                                   | or ${<}x{>}^2$ or ${<}xxx{>}^2$              |                                                                       |
| :l <n><y></y></n>                               | <n> = 03</n>                                                                      | 1                                            | Select ROI move mode with exter-                                      |
| :1 ?                                            | <y> = 1f<sub>hex</sub></y>                                                        | or <ny>2</ny>                                | see command description                                               |
| :L <z><xxx><vvv></vvv></xxx></z>                | <z> = 13 or 'n'</z>                                                               | 1                                            | Select multiple ROI's                                                 |
| :L <z>?</z>                                     | <xxx> = x-start 04FE</xxx>                                                        | or <xxx><vvv><sup>2</sup></vvv></xxx>        | see command description                                               |
| :L <z><a></a></z>                               | $\langle vvv \rangle = v - start 0.3Fe$                                           |                                              |                                                                       |
|                                                 | $\langle a \rangle = 0.3$                                                         | or $\langle a \rangle^2$                     |                                                                       |
| :M <x></x>                                      | $\langle n \rangle = 06$ for FULL                                                 | 1 or                                         | Set modus 0 = 2x8. 1 = 2x10.                                          |
| :M?                                             | <n> = 01 for BASE</n>                                                             | $\langle n \rangle^2$                        | 2 = 16x1, 3 = 2x8 mask,<br>4 = 4x10, 5 = 8x8, 6 = 10x8                |
| :n <x></x>                                      | <x> = 01</x>                                                                      | <sup>1</sup> or                              | 0 = Power down + testimage                                            |
| :n?                                             |                                                                                   | <x><sup>2</sup></x>                          | 1 = normal operation                                                  |

# 5.2. Table of Commands

| :N <x></x>                   | <x> = 01</x>                                                                  | $^1$ or                                                     |              | Enable = 1 or disable = 0                                                                  |
|------------------------------|-------------------------------------------------------------------------------|-------------------------------------------------------------|--------------|--------------------------------------------------------------------------------------------|
| :N?                          |                                                                               | <x><sup>2</sup></x>                                         |              | FPN correction                                                                             |
| :o <x><br/>:o?</x>           | <x> = 03</x>                                                                  | <sup>1</sup> or<br><x><sup>2</sup></x>                      |              | Invert readout in x- and or y-<br>direction                                                |
| :0 <x></x>                   | <x> = 07</x>                                                                  | <sup>1</sup> or                                             |              | Non destructive readout 17                                                                 |
| :0?                          |                                                                               | $\langle x \rangle^2$                                       |              | frames                                                                                     |
| :p <n></n>                   | <n> = 07, c for FULL<br/><n> = 03, c for BASE</n></n>                         | <b></b> <sup>1</sup>                                        |              | save actual profile in bank <n><br/> takes about 2 sec.<br/> Bank .c" = PowerUpProfile</n> |
| :q <xxxxx></xxxxx>           | <xxxxxx> = 113880<sub>hev</sub></xxxxxx>                                      | <b></b> <sup>1</sup>                                        |              | Set framerate                                                                              |
| :d;                          |                                                                               | or<br><xxxxxx>' '<br/>'<zzzzz><sup>2</sup></zzzzz></xxxxxx> | <ss>'-</ss>  | get actual framerate, and possible framerate range for actual ROI                          |
| :R <xx></xx>                 | $< xx > = 3c_{hex}, 41_{hex}, 46_{hex}, 4b_{hex}, 50_{hex}$                   | <sup>1</sup> or<br><x><sup>2</sup></x>                      |              | Reduce pixelclock from<br>80 MHz to 60, 65, 70 or                                          |
| ·                            | $(2222) = 0.500 \cdot (2222) = 0.400$                                         | 1                                                           |              | 75 MHZ                                                                                     |
| .50(XXX/\yyy/\111/\www/      | $(xxx) = 0300_{hex}, (yyy) = 0400_{hex}$                                      |                                                             |              | Shape circle create                                                                        |
|                              | <pre><rrr> = 1300<sub>hex</sub>; <www> = 1400<sub>hex</sub></www></rrr></pre> | 1                                                           |              |                                                                                            |
| :SM <aaa><dddd></dddd></aaa> | <aaa> = U3ff<sub>hex</sub>; <dddd>= Uffff<sub>hex</sub></dddd></aaa>          |                                                             |              | Shape mask load                                                                            |
| :SE                          |                                                                               | <b></b> <sup>1</sup>                                        |              | Shape erase                                                                                |
| :SV <n></n>                  | <n> = 01 , ?</n>                                                              | 1                                                           |              | Shape visible on/off                                                                       |
| :t <xxxxx></xxxxx>           | <xxxxxx> = 2F4240<sub>hex</sub></xxxxxx>                                      | <sup>1</sup> or                                             |              | Set shutter time in µs                                                                     |
| :t?                          |                                                                               | <xxxxxxx>'<br/><zzzzz><sup>2</sup></zzzzz></xxxxxxx>        | ' <ss>-</ss> | get actual shutter time and pos-<br>sible shutter time range for actual<br>framerate       |
| :T                           |                                                                               | (-) xx <sup>2</sup>                                         |              | Temperature in °C                                                                          |
| :u <x></x>                   | <x> = 01</x>                                                                  | $^1$ or $\langle \mathbf{v} \rangle^2$                      |              | Framecounter 0 = off, 1 = on                                                               |
| :v                           |                                                                               | Snr., Boot.                                                 | App.         | Send snr and versions to PC                                                                |
|                              |                                                                               | FPGA <sup>2</sup>                                           |              |                                                                                            |
| :V                           |                                                                               | Cameratype,                                                 | $ID^2$       | Send cameratype and -ID to PC                                                              |

<sup>1</sup> If the command acknowledge flag is set the return will be ACK (0x06) or NAK (0x15).

<sup>2</sup> The answer is followed by a CR (0x0d) trailer.

#### 5.3. Read Camera Information

#### 5.3.1. Read Serial Number and Firmware Revision

The serial number and the firmware revision can be read with the :v command.

```
Command :v

Response (example) #01234-B2.02-V2.02-F0.71

Description 01234 Serial number of the camera

B2.02 Microcontroller bootloader

firmware version

V2.02 Microcontroller application

firmware version

F0.71 FPGA firmware version
```

#### 5.3.2. Read Identifier

The serial number and the firmware revision can be read with the :v command.

| Command            | :V               |                                                         |
|--------------------|------------------|---------------------------------------------------------|
| Response (example) | 0123456789123456 |                                                         |
| Description        | 9123456          | Definition of additional functions or features, 4 bytes |
|                    | 5678             | Reserved bytes                                          |
|                    | 01234            | Camera Type,<br>e.g. 13620 = Baumer HXC13               |

#### 5.3.3. Read Camera Temperature

To control the temperature inside, the camera disposes an internal temperature sensor. The temperature inside the camera can be read out in steps of 1°C.

The values are delivered in ASCII characters.

Command :  $\mathbb{T}$ Response (example) 34 followed by a CR ( $0 \times 0 d$ ) trailer

#### Notice

The temperature Sensor is able to deliver values of -128°C to +128°C.

Take care that the temperature of the camera does not exceed the specified case temperature range.

# 5.4. Profile Processing

All camera settings are loaded or stored as complete data blocks (profiles). There are 17 profiles - eight factory profiles, eight user profiles and a "PowerUpProfile".

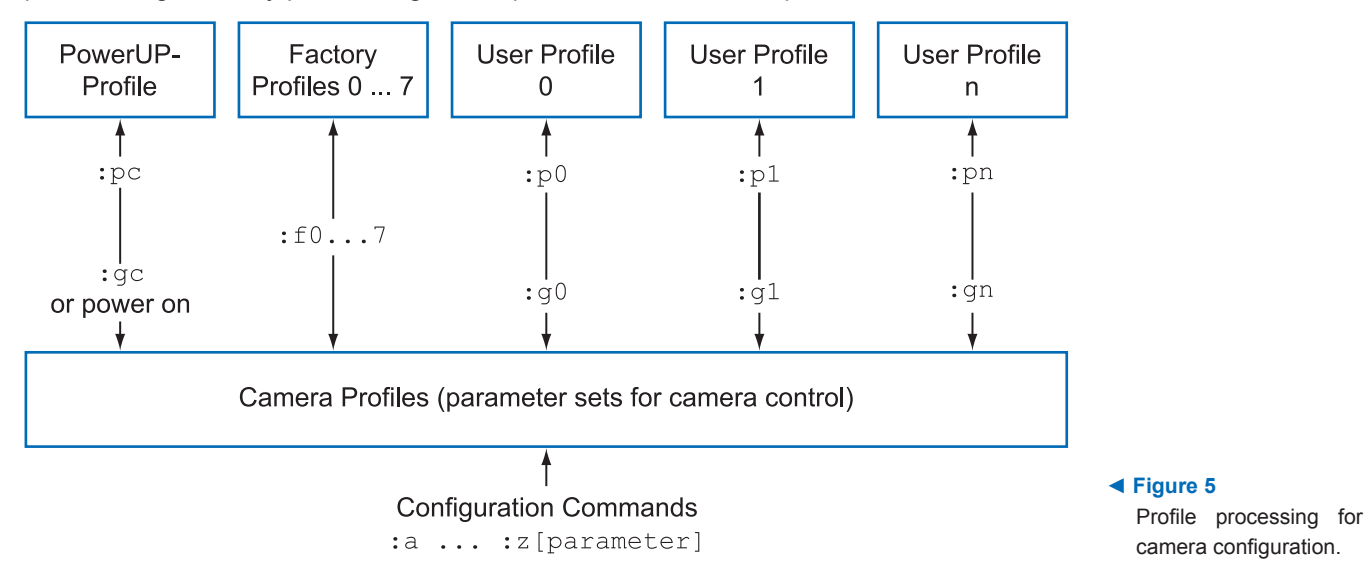

#### 5.4.1. Write User Profile

The current settings are transferred to one of the eight user profiles or the PowerUpProfile. Profile "c" is the PowerUpProfile.

**Command** : p<n> <n> = 0 ... 7, c

#### 5.4.2. Load User Profile

Load one of eight user profiles or the PowerUpProfile to configure the camera.

**Command** : g<n> = 0 ... 7, c

#### 5.4.3. Load Factory Profile

The eight factory profiles can be read but not changed by the user.

**Command** : f(n) < n > = 0 ... 7

# 5.5. Output Mode

# 5.5.1. CameraLink® Output Mode

| Command     | : M <x></x>       | <x> = 0 6</x>                                      |  |  |
|-------------|-------------------|----------------------------------------------------|--|--|
|             | :M?               |                                                    |  |  |
| Response    | *                 | * ACK/NAK if acknowledge on                        |  |  |
|             | <x></x>           | current value                                      |  |  |
| Description | This command se   | This command selects the camera output mode.       |  |  |
|             | For example the n | For example the mode 0 delivers 2 taps with 8 bit. |  |  |

| Mode | Description | CameraLink® Configuration | Pixelclock | Remark                            |
|------|-------------|---------------------------|------------|-----------------------------------|
| 0    | 2x8         | base                      | 80 MHz     |                                   |
| 1    | 2x10        | base                      | 80 MHz     |                                   |
| 2    | 16x1        | base                      | 80 MHz     | optional feature,<br>binarization |
| 3    | 2x8         | base                      | 80 MHz     | optional feature,<br>mask mode    |
| 4    | 4x10        | medium                    | 80 MHz     |                                   |
| 5    | 8x8         | full                      | 80 MHz     |                                   |
| 6    | 10x8        | full                      | 75 MHz     |                                   |

# 5.5.2. Set Pixelclock

| :R?<br>Response* *ACK/I                                                                                                    |                                                                                                    |
|----------------------------------------------------------------------------------------------------|----------------------------------------------------------------------------------------------------|
| Response* *ACK/I                                                                                                    |                                                                                                    |
|                                                                                                    | NAK if acknowledge on                                                                                                    |
| <x> current</x>                                                                                                    | value                                                                                                    |
| Description This command selects the pixelclock of<br>terface. As default all modes work with<br>(Except of mode 6 with 75MHz). With<br>of the camera can be achieved. The of<br>MHz steps from 6080MHz.    | of the CameraLink <sup>®</sup> in-<br>n a pixelclock of 80MHz.<br>this setting the full speed<br>lock can be adjusted in 5 |
| Application Under some circumstances it is helpfu<br>is the case if the framegrabber can't a<br>if a long or poor cable is used. Note th<br>results in a lower maximal framerate.<br>the framerate command. | Il to reduce the clock. This<br>accept fast pixelclock or<br>nat a reduced pixelclock<br>This can be checked with          |

| Notice                                              |  |
|-----------------------------------------------------|--|
|                                                     |  |
| In mode 6 the value 50 <sub>hex</sub> is not valid. |  |

# 5.6. Image Quality

### 5.6.1. Digital Gain

| Command     | : D <xxxx></xxxx>                                                                | <xxxx> = 0400 1000<sub>hex</sub></xxxx>                                                                                    |
|-------------|----------------------------------------------------------------------------------|----------------------------------------------------------------------------------------------------|
|             | : D <x></x>                                                                      | <x> = 0</x>                                                                                                    |
|             | :D?                                                                              |                                                                                                    |
| Response    | *                                                                                | * ACK/NAK if acknowledge on                                                                                                |
|             | <xxxx></xxxx>                                                                    | current value                                                                                                    |
| Description | The digital gain can<br>gain 1x to 1000 <sub>hex</sub> w<br>gain to 0 switches c | be set from $0400_{hex}$ which is equivalent to which is equivalent to gain 4x. Setting the off the correction completely. |

#### 5.6.2. Blacklevel

| Command     | : k <xx></xx>                                                    | <xx> = 32 C8<sub>hex</sub></xx>                                                                            |
|-------------|------------------------------------------------------------------|----------------------------------------------------------------------------------------------------|
|             | :k?                                                              |                                                                                                    |
| Response    | *                                                                | * ACK/NAK if acknowledge on                                                                                |
|             | <xx></xx>                                                        | current value                                                                                              |
| Description | This command adju<br>calibrated default. I<br>adjust blacklevel. | usts blacklevel. The value 80 <sub>hex</sub> is the factory<br>Increase or decrease this value slightly to |

### 5.6.3. FPN Correction

| Command     | :N <x></x>                                                        | <x> = 0 or 1</x>                          |  |
|-------------|-------------------------------------------------------------------|-------------------------------------------|--|
|             | :N?                                                               |                                           |  |
| Response    | *                                                                 | * ACK/NAK if acknowledge on               |  |
|             | $\langle \chi \rangle$                                            | current value                             |  |
| Description | With this command the column FPN (fixed pattern noise) cor-       |                                           |  |
|             | rection can be activated or deactivated. At the beginning of      |                                           |  |
|             | each frame, before visible lines are read out, a fixed voltage is |                                           |  |
|             | applied at the columns. These values are read out like real data  |                                           |  |
|             | and are stored inside the camera. When FPN correction is en-      |                                           |  |
|             | abled the stored value is subtracted of each pixel. The advan-    |                                           |  |
|             | tage is a more homoger                                            | neous picture but with a limited dynamic. |  |

#### Notice

IThis noise is not dynamic but fixed (as the name says). That's a typical effect of a CMOS sensor. But the fixed pattern makes it easy to eliminate this noise completely.

The camera does only a column correction. If an accurate pixel correction of the full frame is required this must be done by the framegrabber or in the imaging software. To do this it's best to switch off the camera's FPN correction to get the original dynamic.

Then a complete image of a uniform area must be stored as a reference. This values must be subtracted for each pixel of the frame and the noise will disappear.

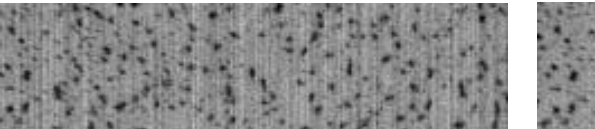

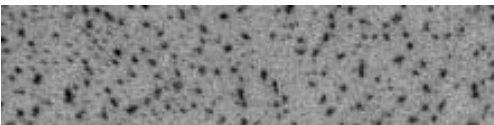

#### Figure 6

Images captured without (left) and with activated FPN correction (right)

# 5.7. Image Size and Position

| Block       | Description            |           | Value Range                         |
|-------------|------------------------|-----------|-------------------------------------|
| <aaa></aaa> | Address of first pixel | (x-start) | 0 4FE <sub>hex (modulo 24)</sub>    |
| <bbb></bbb> | Address of first line  | (y-start) | 0 3FE <sub>hex</sub>                |
| <ccc></ccc> | x-width                |           | 2 500 <sub>hex (modulo modus)</sub> |
| <ddd></ddd> | y-height               |           | 1 400 <sub>hex</sub>                |

Image size and position within the Sensor is defined by four parameters:

### 5.7.1. Setting the Region of Interest (ROI)

Setting image size and position - region of interest (ROI):

| Command  | :d <aaa><bbb><ccc><ddd></ddd></ccc></bbb></aaa> | values as describes above   |
|----------|-------------------------------------------------|-----------------------------|
|          | :d?                                             |                             |
| Response | *                                               | * ACK/NAK if acknowledge on |
|          | aaabbbcccddd                                    | current values              |

#### Notice

The x-start is rounded down if not modulo 24. The x-width has the modulo o f the actual mode, e.g. 2, 4, 8 or 10. If the value does not fit the modulo the command will return NAK.

The ROI change time is 18 ms including command transfer at 115 kBaud. The new ROI is synchronized to the next frame so there is an additional delay of max 1 frameperiod.

For fast tracking purposes see also the ROI move mode.

#### 5.7.2. Setting Multiple ROIs

| Command     | :L <z><xxx><yyy></yyy></xxx></z>                                                                                                    | <z> = 1 3<br/><xxx> = 0 4fe<sub>hex</sub><br/><yyy> = 0 3fe<sub>hex</sub></yyy></xxx></z>                                                                                                    | window to set<br>x-start<br>y-start                                                                                                    |
|-------------|----------------------------------------------------------------------------------------------------|----------------------------------------------------------------------------------------------------|----------------------------------------------------------------------------------------------------|
|             | :L <z>?</z>                                                                                                    | show current start                                                                                                    | of window <z></z>                                                                                                    |
|             | :Ln <a></a>                                                                                                    | <a> = 0 3</a>                                                                                                    | windows to activate                                                                                                    |
|             | :Ln?                                                                                                    | show number of a                                                                                                    | ctive windows                                                                                                    |
| Response    | *                                                                                                    | * ACK/NAK if ackr                                                                                                    | nowledge on                                                                                                    |
|             | хххууу                                                                                                    | current value                                                                                                    |                                                                                                    |
|             | a                                                                                                    |                                                                                                    |                                                                                                    |
| Description | With this command multip<br>Baumer HXC cameras allo<br>three individual ROIs within<br>multiple objects can be can<br>time. Normally only one w<br>a = 0. With $a > 1$ up to<br>vated. So a total of maxim<br>window can have its own a<br>tional windows is the same | le ROIs are activat<br>ow to simultaneous<br>in the complete fran<br>ptured independen<br>indow is active. Th<br>3 additional windo<br>al 4 windows can b<br>start address. The<br>e as the main ROI. | ed and controlled.<br>Ily choose up to<br>me range. Thus,<br>atly at the same<br>is is the default of<br>ws can be acti-<br>be active. Each<br>size of the addi- |

#### Notice

The x-start has a modulo of 48 beginning with 0 or 24 depending on the main ROI. If multiple ROIs are active also the main ROI is locked to modulo 48. Start addresses not fitting this modulo will be automatically rounded by the camera and can be checked with the read command. Note also that when changing the size of the main ROI the additional ROIs will be changed automatically. So take care that these ROIs will fit into the sensor size. Also the maximum framerate will decrease if multiple win-dows are active.

This mode can not be combined with ROI move mode, x- or y- invert mode and mask mode.

# 5.7.3. Setting arbitrary shaped Fields of View

| Command     | :SC <xxx><yyy><rrr><www></www></rrr></yyy></xxx>                                                                                                    | <xxx> = 0 500<sub>hex</sub><br/><rrr> = 0 300<sub>hex</sub></rrr></xxx>                                                                                                 | <yyy> = 0 400<sub>hex</sub><br/><www> = 0 400<sub>hex</sub></www></yyy>                                                                        |
|-------------|----------------------------------------------------------------------------------------------------|----------------------------------------------------------------------------------------------------|----------------------------------------------------------------------------------------------------|
|             | :SM <aaa><dddd></dddd></aaa>                                                                                                    | <aaa> = 0 3ff<sub>hex</sub></aaa>                                                                                                    | <dddd $>$ = 0 ffff <sub>hex</sub>                                                                                                    |
|             | :SV <n></n>                                                                                                    | <n> = 01</n>                                                                                                    | 0 = off, 1 = on                                                                                                    |
| Response    | *                                                                                                    | * ACK/NAK if ack                                                                                                    | nowledge on                                                                                                    |
| Description | Standard adjustment of the camera using the ROI parameters<br>allows to define rectangular windows. For windows with differ-<br>ent shapes the Baumer HXC cameras offer a feature to create<br>arbitrary fields of view.                                     |                                                                                                    | e ROI parameters<br>ndows with differ-<br>a feature to create                                                                                  |
|             | It can be adjusted by a se<br>read tiles. Each tile has a<br>cover the whole active se                                                                                                    | lection mask consi<br>size of 10(H) x 8(V<br>nsor area with 128                                                                                                    | sting of 16.384<br>′). All 16.384 tiles<br>x128 tiles.                                                                                         |
|             | The camera has a built in<br>With : SC a circle is create<br>are activated. With <xxx><br/>de-ined. The parameter &lt;<br/>defines the width. The circ<br/>view. The internal calculat</xxx>                                                                 | algorithm to create<br>ed and all tiles that<br>and <yyy> the ce<br/>rrr&gt; defines the ra-<br/>cle can partially be<br/>ion lasts &lt;1 sec.</yyy>                    | e a circle mask.<br>touch that circle<br>enter of the circle is<br>adius and <www><br/>out of the field of</www>                               |
|             | To create more arbitrary s<br>used. The first tile in first I<br>16 is at address <aaa> =<br/>address <aaa> = 8. Eac<br/>be switched with the data<br/>on the tile 16 and 18 in the<br/>:SM009C000. The address<br/>only that tiles that have to</aaa></aaa> | hapes the commar<br>ine is on address <<br>1. The first tile in<br>h address covers<br>dddd>. For exam<br>e second line use t<br>ses can be random<br>be activated must | nd : SM can be<br>(aaa> = 0. Tile<br>second line is at<br>16 tiles that can<br>hple to switch<br>he command<br>hly accessed and<br>be written. |
|             | To erase all tiles use the :                                                                                                    | SE command.                                                                                                    |                                                                                                    |
|             | For testing purposes the c<br>mode :M0 the activated ti<br>but all pixels will be output                                                                                                    | command : SV can<br>les are viewed inve<br>t.                                                                                                    | be used. When in erted in the picture                                                                                                    |
|             | To output only the activate                                                                                                    | ed tiles mode :M3 r                                                                                                    | must be used.                                                                                                    |
|             | The programmed settings new after each power up.                                                                                                    | are volatile and m                                                                                                    | ust be programmed                                                                                                    |
|             |                                                                                                    |                                                                                                    |                                                                                                    |

#### Notice

This mode can not be combined with ROI move mode, x- or y- invert mode and multiple ROI mode.

#### 5.7.4. Setting arbitrary shaped Fields of View in Compatible Mode

| Command     | :r <x<sub>2x<sub>1</sub>x</x<sub>                                                                                                    | >                                                                                                    |
|-------------|----------------------------------------------------------------------------------------------------|----------------------------------------------------------------------------------------------------|
|             | <x<sub>2x<sub>1</sub>x<sub>0</sub>&gt;</x<sub>                                                                                                    | range 000 <sub>hex</sub> 03ff <sub>hex</sub>                                                                                                    |
|             | <x1x0></x1x0>                                                                                                    | selection byte, bits 70, range 00 <sub>hex</sub> 0ff <sub>hex</sub>                                                                                                    |
|             | <x_></x_>                                                                                                    | , bit 98 = 0: disable arbitrary window function                                                                                                    |
|             | <x_></x_>                                                                                                    | , bit 98 = 1: write 2048 selection bytes                                                                                                    |
|             | <x_></x_>                                                                                                    | , Bit 98 = 2: enable arbitrary window function,<br>disable write selection byte function                                                                                            |
| Response    | *                                                                                                    | * ACK/NAK if acknowledge on                                                                                                    |
| Description | Standard<br>allows to<br>ent shap<br>arbitrary                                                                                                    | adjustment of the camera using the ROI parameters<br>define rectangular windows. For windows with differ-<br>es the Baumer HXC cameras offer a feature to create<br>fields of view. |
|             | It can be<br>read tiles<br>cover the                                                                                                    | adjusted by a selection mask consisting of 16.384<br>s. Each tile has a size of 10(H) x 8(V). All 16.384 tiles<br>e whole active sensor area with 128x128 tiles.                    |
|             | The selected tiles are summed up in 2.048 selecti<br>8 bit and can be loaded sequentially via register $r$<br>bit in a selection byte causes the associated tile to<br>and read out. |                                                                                                    |
|             | The first                                                                                                    | of 2048 selection bytes addresses the leftmost top                                                                                                    |

The first of 2048 selection bytes addresses the leftmost, top pixel group with 10 pixel in the 1.-8. line (1<sup>st</sup> selection tile). If bit 1 is set the next 10 pixel of line no. 1-8 are activated. Bit 7 enables pixel 70..79. The next selection byte, bit 0 addresses pixel 80..89.

To set the arbitrary shaped field of view all 2048 selection bytes must be written. In each byte at least write bit (bit 8) must be set. After all 2048 selection bytes have been programmed the write function must be finished by disabling the write function (2049. command).

The whole command list should be stored into a separate configuration file (\*.mcf):

| byte 1 | byte 2 | byte n | byte n+1 | byte 2048 | byte 2049 |
|--------|--------|--------|----------|-----------|-----------|
| :r8100 | :r8100 | :r81ff | :r81ff   | :r8100    | :r8200    |

One command is only complete, if it starts with a colon, "r8" and then 2 ASCII characters. To get a better readability of the list it is recommended to start with a new line after 16 commands (CR+LF). The single commands :r8200 and :r8000 will enable and disable the function.

When in mode : M0 the activated tiles are viewed inverted in the picture but all pixels will be output. To output only the activated pixels mode : M3 must be used.

The programmed settings of the 2048 bytes are volatile and must be programmed new after each power up. The file may be written with the camera tool using the function "Write file to camera".

#### Notice

Do NOT use this command for new applications. Use the :s command instead.

### 5.7.5. ROI Move Mode with external CCx Input

| Command             | :l <n><y></y></n>                                                                                                    | <n> = 0 3</n>               | 0 = off; 1 =y; 2 = x; 3 = x+y |  |
|---------------------|----------------------------------------------------------------------------------------------------|-----------------------------|-------------------------------|--|
|                     |                                                                                                    | <y> = 1 f<sub>hex</sub></y> | step y-direction              |  |
|                     | :1?                                                                                                    |                             |                               |  |
| Response            | *                                                                                                    | * ACK/NAK if                | acknowledge on                |  |
|                     | <ny></ny>                                                                                                    | current value               |                               |  |
| Description         | This feature allows to move the actual ROI with the CC2CC4 inputs of the CameraLink <sup>®</sup> interface. The signal can be generated by the framegrabber itself or by external signals that are input to the grabber. The stepping in x-direction is always 24 pixels, the stepping in y-direction can be selected from1-15 with the $<_{Y}>$ parameter. Move will always be in positive direction. If the right side or the bottom of the sensor is reached no action will be on further input signals. With CC4 the position is reset to the original position; This is not necessarily the top left edge of the sensor. |                             |                               |  |
| Notice              |                                                                                                    |                             |                               |  |
| The input frequency | can be up to 20kHz. The                                                                                                    | e signals will              | be added be-tween the         |  |
| frames. The added i | move signals are synchron                                                                                                    | nized to the r              | ext frame. The internal       |  |

frames. The added move signals are synchronized to the next frame. The internal process time is 500µs where no signals can be counted. This is immediately after the exposure meaning that signals input before 500µs after the falling edge of 'strobe' will be lost.

| Signal  | CC2 = y-increment<br>CC3 = x-increment<br>CC4 = reset to original position                   |
|---------|----------------------------------------------------------------------------------------------|
| Example | ROI 1280x390 pixel at 287fps and 1ms exposure time. Pulses with 20kHz.                       |
|         | There are 3ms time to send pulses. In this time 60 pulses can be sent from frame to frame.   |
|         | So the possible 634 lines will take 38ms to move and 11 frames will be exposed in this time. |
| Notice  |                                                                                              |

This mode can not be combined with multiple ROI mode, x- or y- invert mode and mask mode.

# 5.7.6. Invert Readout in x- and/or y-Direction

| : 0 <x></x>                            | <x> = 0 3 0 = off; 1 =y; 2 = x; 3 = x+y</x>                                           |
|----------------------------------------|---------------------------------------------------------------------------------------|
| :0?                                    |                                                                                       |
| *                                      | * ACK/NAK if acknowledge on                                                           |
| <_>>                                   |                                                                                       |
| This feature allows to inve direction. | rt the frame readout in x- and or y-                                                  |
|                                        | : o <x><br/>: o?<br/>*<br/><x><br/>This feature allows to inve<br/>direction.</x></x> |

### Notice

This mode can not be combined with ROI move mode, multiple ROI mode and mask mode.

# 5.8. Frame Rate and Shutter

# 5.8.1. Setting the Frame Rate

| Command     | : q <xxxxx></xxxxx>                                                       | <xxxxxx> :</xxxxxx>     | = 1 13880 <sub>hex</sub>                               |
|-------------|---------------------------------------------------------------------------|-------------------------|--------------------------------------------------------|
|             | :q?                                                                       |                         |                                                        |
| Response    | *                                                                         | * ACK/NA                | K if acknowledge on                                    |
|             | <xxxxxx>' '<ss>'-'<zzzzzz></zzzzzz></ss></xxxxxx>                         | <xxxxxx></xxxxxx>       | current value                                          |
|             |                                                                           | <ss></ss>               | minimal value                                          |
|             |                                                                           | < <u>zzzzz</u> >        | maximal value                                          |
| Description | This command sets the fra<br>range depends on ROI an<br>'?' as parameter. | amerate in<br>d tap mod | free run mode. The valid<br>e and can be obtained with |

# 5.8.2. Setting the Exposure Time (Shutter)

| Command     | :t <xxxxx></xxxxx>                                | <xxxxxx></xxxxxx> | = 1 F4240 <sub>hex</sub>  |
|-------------|---------------------------------------------------|-------------------|---------------------------|
|             | :t?                                               |                   |                           |
| Response    | *                                                 | * ACK/NA          | AK if acknowledge on      |
|             | <xxxxxx>' '<ss>'-'<zzzzzz></zzzzzz></ss></xxxxxx> | <xxxxxx></xxxxxx> | current value             |
|             |                                                   | <\$\$>            | minimal value             |
|             |                                                   | < <u>zzzzz</u> >  | maximal value             |
| Description | This command sets the sl                          | nuttertime        | in free run and sync with |
|             | timer mode. Depending o                           | n the tap n       | node and ROI the minimal  |
|             | and maximal shuttertime                           | can vary. L       | Jse the '?' parameter for |
|             | the valid range. The maxi                         | mal expos         | ure time is 1/framerate.  |

#### 5.8.3. Setting the Slopes for High Dynamic Range (HDR)

| Command  | :i <s><x></x></s>               | <s> = 'n'</s>     | $\rightarrow$ < $\chi$ > | = 1 3                 | (No. of slopes)                          |
|----------|---------------------------------|-------------------|--------------------------|-----------------------|------------------------------------------|
|          | :i <s><xx></xx></s>             | <s> = 'd','t'</s> | → < <b>x</b> x>          | = 1 63 <sub>hex</sub> | ('d'ual or 't'riple slope<br>in percent) |
|          | :i <s>?</s>                     |                   |                          |                       |                                          |
| Response | *                               |                   | * ACK/I                  | NAK if ackn           | owledge on                               |
|          | <x></x>                         |                   | Number                   | of slopes             |                                          |
|          | <xx>' '<yy>-<zz></zz></yy></xx> |                   | <xx></xx>                | current value         |                                          |
|          |                                 |                   | <yy> ı</yy>              | minimal value         | e                                        |
|          |                                 |                   | <zz> ı</zz>              | maximal valu          | e                                        |

Description

This command sets the multiple slope function for dynamic range adjustment. Through two selectable steps, the camera's dynamic range adjustment option allows to approach the CMOS sensor's linear range into a dynamic range corresponding to the nonlinear human eye. Consequently, Baumer HXC cameras provide definite image details even in case of extreme darklight contrasts, which means an invaluable benefit exceptionally in image proc-essing. With 'n' = 1 the multiple slopes are deactivated and the frame will be exposed with the whole shuttertime. With activated slopes the bright pixels will be reset after <xx>percent of the shuttertime. The dual value must be smaller than triple. Depending on the mode, ROI and shuttertime the first slope can eventually not start at 1 percent. The valid range can be read out with the '?' argument. Only if valid values are set the function can be activated. See also 'last error' command.

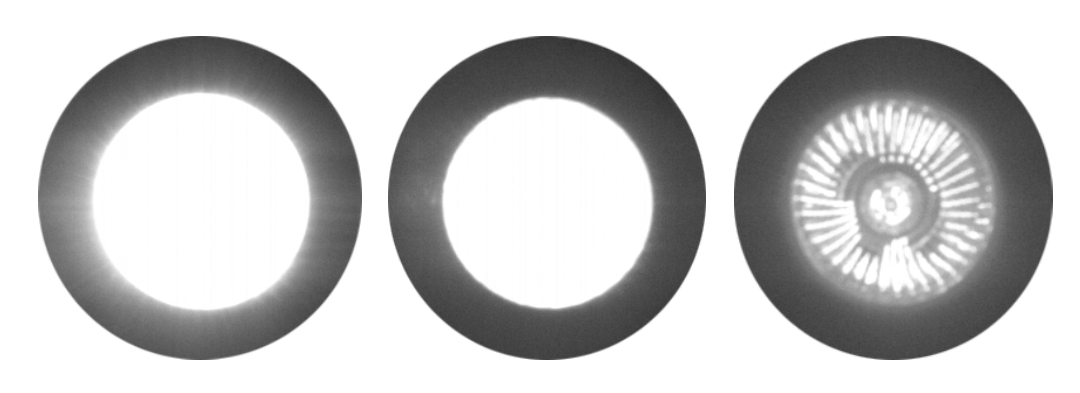

#### ◄ Figure 7

- Images of a 50W spotlight. From left to right: without dynamic range,
- with dynamic range dual slope and with dynamic range tripple slope.

# 5.8.4. Non destructive Readout for multiple Pixel Exposure

| Command     | : O <x></x>                                                                                                    | <x> = 1 7</x>                                                                                                    |
|-------------|----------------------------------------------------------------------------------------------------|----------------------------------------------------------------------------------------------------|
|             | :0?                                                                                                    |                                                                                                    |
| Response    | *                                                                                                    | * ACK/NAK if acknowledge on                                                                                                    |
|             | $\langle X \rangle$                                                                                                    | current value                                                                                                    |
| Description | This command controls the desired, pixel exposure can resulting in alternative imaging can be selected for ing conditions, as in 24 ho<br>HXC becomes the high spectrum with $x = 1$ after every fraction operation). With $x > 1$ all (max. 7) after they are responsed are useful and for high light | e non destructive readout mode. If<br>an be accumulated up to 7 times,<br>age exposures. The optimally exposed<br>further processing. At indefinite light-<br>our outdoor applications, the Baumer<br>beed camera that spots everything.<br>ame the pixels are reset (normal<br>I pixels will be read out multiple times<br>set. So for low light the last samples<br>ht levels the first samples are useful. |

# 5.9. Exposure Control

| Command | Description      |
|---------|------------------|
| :h      | Type of exposure |
| :H      | Edge select      |
| :t      | Exousure Time    |

#### 5.9.1. Type of Exposure

Baumer HXC cameras can expose the images in free run mode or with an external signal on CC1. The external modes are used to synchronize the cameras to each other or to an external event. See also the timing diagrams in the technical data section of this manual.

The following commands select exposure type:

| Mode Description                                 | Mode | Edge | Exposure Time        |
|--------------------------------------------------|------|------|----------------------|
| Free run with electronic shutter                 | :h0  |      | :t <xxxxxx></xxxxxx> |
| Pulsewidth, positive edge                        | :h1  | :H0  | Pulsewidth           |
| Pulsewidth, negative edge                        | :h1  | :H1  | Pulsewidth           |
| External sync with internal timer, positive edge | :h2  | :H0  | :t <xxxxxx></xxxxxx> |
| External sync with internal timer, negative edge | :h2  | :H1  | :t <xxxxx></xxxxx>   |

### 5.9.2. Free run with electronic Shutter

In free run mode the framerate and shuttertime can be selected with camera settings. Depending on tap mode and ROI the framerate can be set from 1...120000 fps and the exposure time can be set from  $2\mu$ s to 1s.

### 5.9.3. Pulsewidth Mode

In this mode an external signal starts exposure and the exposed image is output immediately after the exposure ends. Exposure time is defined by an internal timer. The exposure of the next image can be started while the last image is transferred or at a later time.

# 5.10. Other

### 5.10.1. In Frame Counter

| Command     | :u <x></x>                                                                                           | <x> = 0 1</x>                                                                                                    |
|-------------|----------------------------------------------------------------------------------------------------|----------------------------------------------------------------------------------------------------|
|             | :u?                                                                                                  | 0 = off; 1 = on                                                                                                    |
| Response    | *                                                                                                    | * ACK/NAK if acknowledge on                                                                                                    |
|             | <x></x>                                                                                              | current value                                                                                                    |
| Description | If a sequence of<br>frame rate, it car<br>cation or check t<br>a 16-Bit image c<br>pixel of every im | frames is to be recorded for long time at a high<br>n be useful to mark the images for later identifi-<br>for completeness. Baumer HXC cameras have<br>counter whose count can replace the first two<br>lage. It is incremented by every new image. |

# 5.10.2. Test Image

| Command     | :n <x></x>                                                                                                | <x> = 0 1</x>                                                                                                    | 0 = power down + test image |  |  |  |
|-------------|----------------------------------------------------------------------------------------------------|----------------------------------------------------------------------------------------------------|-----------------------------|--|--|--|
|             | :n?                                                                                                    |                                                                                                    | 1 = normal operation        |  |  |  |
| Response    | *                                                                                                    | * ACK/NAK                                                                                                    | if acknowledge on           |  |  |  |
|             | <x></x>                                                                                                   | current value                                                                                                    |                             |  |  |  |
| Description | For testing of camera log<br>data can be replaced by<br>values of 0 255. With<br>scale. This mode can als | or testing of camera logic and video data transmission, sensor<br>ata can be replaced by an internal gray scale pattern with pixe<br>alues of 0 255. With $x = 0$ the camera sends the gray-<br>cale. This mode can also be used to save power consumption |                             |  |  |  |

### 5.10.3. Get last Error

| Command     | :B                                                                                                    |
|-------------|----------------------------------------------------------------------------------------------------|
| Response    | 'OK' or 'ERROR: xx message'                                                                                                    |
| Description | With this command the status of the camera after power up or<br>the last command can be read out. If a command returns NAK<br>maybe the reason can be found. |

# 5.10.4. Reset and Configuration of the internal FPGA

| Command     | : C                                                                                             |                                                                                                    |
|-------------|-------------------------------------------------------------------------------------------------|----------------------------------------------------------------------------------------------------|
| Response    | *                                                                                               | * ACK/NAK if acknowledge on                                                                                            |
| Description | The command :c executes<br>be reconfigured and all int<br>saved PowerUpProfile. Th<br>power up. | a reset in the camera. The FPGA will<br>ernal registers reloaded with the last<br>e FPGA is also configured after each |

# 6. Baumer HX Series Configuration Tool

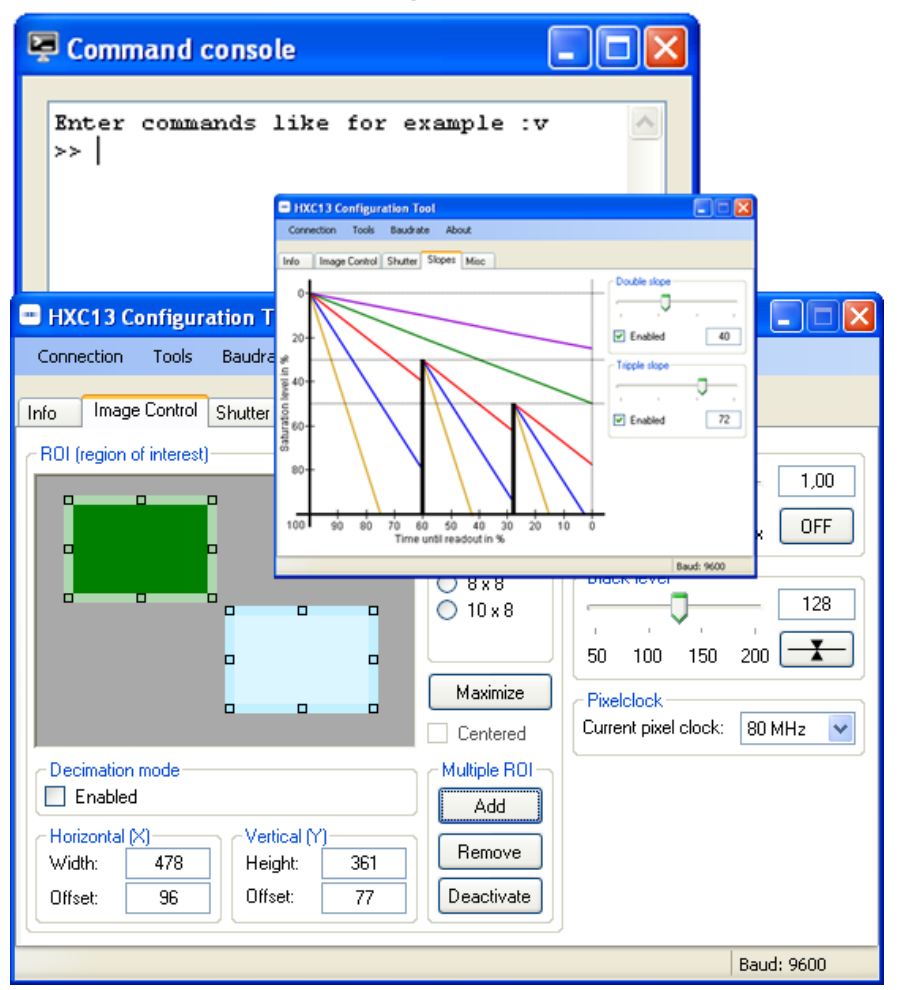

 Figure 8 Screenshots of Baumer HX Series Configuration Tool.

The Baumer HX Series Configuration Tool must be installed on a Windows<sup>®</sup> PC by means of the setup software.

#### Notice

The software is available for Windows<sup>®</sup> 32 bit as well as for Windows<sup>®</sup> 64bit operating systems.

Requirements:

- Microsoft<sup>®</sup> .NET<sup>™</sup> 2.0 Framework
- cl\_\_\_\_.dll for the Frame Grabber board

This software provides an almost self explaining user interface to modify any camera parameter. The description of the parameters follows the marked chapters in this user's guide. Please note the User's guide "Baumer HXC13 Configuration Tool"

The peviously stated commands can also be entered directly to the "commands console".

To use this tool with Baumer HXC cameras, the serial interface is integrated in the CameraLink<sup>®</sup> interface. You do not need any other additional cable.

# 7. Technical Information

| Parameter       | Description                                                                                                    | Limit         |
|-----------------|----------------------------------------------------------------------------------------------------|---------------|
| BrightPix       | Amount of bright pixels (response higher then half scale) in a dark image. Dark image must first be FPN corrected.                                                                                             | < 10          |
| DarkMeanOutput  | Average value of a dark image (10-bit scale).                                                                                                    | 0 < x < 235   |
| 50%MeanOutput   | Average value of a half scale image (10-bit scale).                                                                                                    | 390 < x < 547 |
| FPN             | Fixed pattern noise of a dark image should be smaller than 3.1% of the signal swing                                                                                                    | < 3.1%        |
| TotDefects      | Amount of defect pixels in a half scale image. A defect pixel is defined as a pixel that has a response that is 20% off the median response of all pixels. The half scale image must be FPN corrected.         | < 20          |
| BadColumnOutput | Amount of bad columns in a half scale image. A bad column is defined as a column that has a response that is 10% off the median of the surrounding 40 columns. The half scale image needs to be FPN corrected. | 0             |
| BadRow          | Amount of bad rows in a half scale image. A bad<br>row is defined as a row that has a response that<br>is 10% off the median of the surrounding 40 rows.<br>The half scale image needs to be FPN corrected.    | 0             |
| Cluster         | Amount of clusters allowed                                                                                                    | 0             |
| Coversions      | Gee note.                                                                                                    |               |
| Dig/Scratch     | Defects on cover glass will generate defect pixels.<br>No defect pixels may be visible.                                                                                                    | 0             |

#### 7.1. Sensor Defect Specifications

#### **Measurement Conditions**

Illumination source: High brightness led light source (white) Using a pinhole to imitate the lens setup in the application. F=5.4

Temperature is 25°C (logged during the test program) and 30 °C on wafer. Dark current limit is set at 30 °C

Definition of operation conditions:

Nominal clock frequency is 310 MHz.

Unity Gain

Power supplies as specified in the datasheet (recommended operation conditions) Integr. times: Dark image short IT: 4µs, Dark image long IT: 1s, Other images: 2ms

#### Notice

A cluster is defined as a group of minimal 2 and maximum 4 neighboring defect pixels (top, bottom or side; not diagonal). Clusters that exceed the maximum of 4 defect pixels are not allowed at all.

# 7.2. CameraLink® bit Assignments

# 7.2.1. Base CameraLink® 2x8/10 - bit Assignment

The following table shows the bit assignment of two adjacent pixel, eight or ten bits each. All unused bits are set to logical LOW level, the SPARE outputs are set to logical HIGH level.

| Plug 1, CameraLink <sup>®</sup> X, 2x8-bit |       |           | Plug 1, CameraLink <sup>®</sup> X, 2x10-bit |               |           |  |
|--------------------------------------------|-------|-----------|---------------------------------------------|---------------|-----------|--|
| Port                                       | Tx    | Signal    | Port                                        | Port Tx Signa |           |  |
| A0                                         | 0     | D0        | A0                                          | 0             | D0        |  |
| A1                                         | 1     | D1        | A1                                          | 1             | D1        |  |
| A2                                         | 2     | D2        | A2                                          | 2             | D2        |  |
| A3                                         | 3     | D3        | A3                                          | 3             | D3        |  |
| A4                                         | 4     | D4        | A4                                          | 4             | D4        |  |
| A5                                         | 6     | D5        | A5                                          | 6             | D5        |  |
| A6                                         | 27    | D6        | A6                                          | 27            | D6        |  |
| A7                                         | 5     | D7 (msb)  | A7                                          | 5             | D7        |  |
| B0                                         | 7     | D8        | A8                                          | 7             | D8        |  |
| B1                                         | 8     | D9        | A9                                          | 8             | D9 (msb)  |  |
| B2                                         | 9     | D10       | LOW                                         | 9             | LOW       |  |
| B3                                         | 12    | D11       | LOW                                         | 12            | LOW       |  |
| B4                                         | 13    | D12       | B8                                          | 13            | D18       |  |
| B5                                         | 14    | D13       | B9                                          | 14            | D19 (msb) |  |
| B6                                         | 10    | D14       | LOW                                         | 10            | LOW       |  |
| B7                                         | 11    | D15 (msb) | LOW                                         | 11            | LOW       |  |
| LOW                                        | 15    | LOW       | B0                                          | 15            | D10       |  |
| LOW                                        | 18    | LOW       | B1                                          | 18            | D11       |  |
| LOW                                        | 19    | LOW       | B2                                          | 19            | D12       |  |
| LOW                                        | 20    | LOW       | B3                                          | 20            | D13       |  |
| LOW                                        | 21    | LOW       | B4                                          | 21            | D14       |  |
| LOW                                        | 22    | LOW       | B5                                          | 22            | D15       |  |
| LOW                                        | 16    | LOW       | B6                                          | 16            | D16       |  |
| LOW                                        | 17    | LOW       | B7                                          | 17            | D17       |  |
| LVAL                                       | 24    | LVAL      | LVAL                                        | 24            | LVAL      |  |
| FVAL                                       | 25    | FVAL      | FVAL                                        | 25            | FVAL      |  |
| DVAL                                       | 26    | DVAL      | DVAL                                        | 26            | DVAL      |  |
| SPARE                                      | 23    | HIGH      | HIGH                                        | 23            | HIGH      |  |
|                                            | TxCLK |           |                                             | TxCLK         |           |  |

# 7.2.2. Full CameraLink® 8x8 - bit Assignment

The following table shows the bit assignment of eight adjacent pixel. All unused bits are set to logical LOW level, the SPARE outputs are set to logical HIGH level.

| Plug 1, | , Cameral | _ink® X      | Plug 2, | Cameral | _ink® X      | Plug 2, CameraLink® |       | _ink® Z      |
|---------|-----------|--------------|---------|---------|--------------|---------------------|-------|--------------|
| Port    | Tx        | Signal       | Port    | Тx      | Signal       | Port                | Tx    | Signal       |
| A0      | 0         | D0           | D0      | 0       | D24          | G0                  | 0     | D48          |
| A1      | 1         | D1           | D1      | 1       | D25          | G1                  | 1     | D49          |
| A2      | 2         | D2           | D2      | 2       | D26          | G2                  | 2     | D50          |
| A3      | 3         | D3           | D3      | 3       | D27          | G3                  | 3     | D51          |
| A4      | 4         | D4           | D4      | 4       | D28          | G4                  | 4     | D52          |
| A5      | 6         | D5           | D5      | 6       | D29          | G5                  | 6     | D53          |
| A6      | 27        | D6           | D6      | 27      | D30          | G6                  | 27    | D54          |
| A7      | 5         | D7<br>(msb)  | D7      | 5       | D31<br>(msb) | G7                  | 5     | D55<br>(msb) |
| B0      | 7         | D8           | E0      | 7       | D32          | H0                  | 7     | D56          |
| B1      | 8         | D9           | E1      | 8       | D33          | H1                  | 8     | D57          |
| B2      | 9         | D10          | E2      | 9       | D34          | H2                  | 9     | D58          |
| B3      | 12        | D11          | E3      | 12      | D35          | H3                  | 12    | D59          |
| B4      | 13        | D12          | E4      | 13      | D36          | H4                  | 13    | D60          |
| B5      | 14        | D13          | E5      | 14      | D37          | H5                  | 14    | D61          |
| B6      | 10        | D14          | E6      | 10      | D38          | H6                  | 10    | D62          |
| B7      | 11        | D15<br>(msb) | E7      | 11      | D39<br>(msb) | H7                  | 11    | D63<br>(msb) |
| C0      | 15        | D16          | F0      | 15      | D40          | LOW                 | 15    | LOW          |
| C1      | 18        | D17          | F1      | 18      | D41          | LOW                 | 18    | LOW          |
| C2      | 19        | D18          | F2      | 19      | D42          | LOW                 | 19    | LOW          |
| C3      | 20        | D19          | F3      | 20      | D43          | LOW                 | 20    | LOW          |
| C4      | 21        | D20          | F4      | 21      | D44          | LOW                 | 21    | LOW          |
| C5      | 22        | D21          | F5      | 22      | D45          | LOW                 | 22    | LOW          |
| C6      | 16        | D22          | F6      | 16      | D46          | LOW                 | 16    | LOW          |
| C7      | 17        | D23<br>(msb) | F7      | 17      | D47<br>(msb) | LOW                 | 17    | LOW          |
| LVAL    | 24        | LVAL         | LVAL    | 24      | LVAL         | LVAL                | 24    | LVAL         |
| FVAL    | 25        | FVAL         | FVAL    | 25      | FVAL         | FVAL                | 25    | FVAL         |
| DVAL    | 26        | DVAL         | DVAL    | 26      | DVAL         | DVAL                | 26    | DVAL         |
| SPARE   | 23        | HIGH         | SPARE   | 23      | HIGH         | SPARE               | 23    | HIGH         |
|         | TxCLK     |              |         | TxCLK   |              |                     | TxCLK |              |

# 7.2.3. Full CameraLink® 10x8 - bit Assignment

The below table shows the assignment of 10 adjacent pixel, 8-Bit each. This assignment is compatible to Baslers A504 camera.

| Plug 1 | , Camera | Link® X       | Plug 2 | , Camera | Link® X       | Plug 2, CameraLin |       | Link <sup>®</sup> Z |
|--------|----------|---------------|--------|----------|---------------|-------------------|-------|---------------------|
| Port   | Тx       | Signal        | Port   | Тx       | Signal        | Port              | Тx    | Signal              |
| A1     | 0        | D0_0          | D3     | 0        | D3_2          | G6                | 0     | D6_5                |
| A2     | 1        | D0_1          | D4     | 1        | D3_3          | G7                | 1     | D6_6                |
| A3     | 2        | D0_2          | D5     | 2        | D3_4          | G8                | 2     | D6_7<br>(msb)       |
| A4     | 3        | D0_3          | D6     | 3        | D3_5          | H1                | 3     | D7_0                |
| A5     | 4        | D0_4          | D7     | 4        | D3_6          | H2                | 4     | D7_1                |
| A6     | 5        | D0_5          | D8     | 5        | D3_7<br>(msb) | H3                | 5     | D7_2                |
| A7     | 6        | D0_6          | E1     | 6        | D4_0          | H4                | 6     | D7_3                |
| A8     | 7        | D0_7<br>(msb) | E2     | 7        | D4_1          | H5                | 7     | D7_4                |
| B1     | 8        | D1_0          | E3     | 8        | D4_2          | H6                | 8     | D7_5                |
| B2     | 9        | D1_1          | E4     | 9        | D4_3          | H7                | 9     | D7_6                |
| B3     | 10       | D1_2          | E5     | 10       | D4_4          | H8                | 10    | D7_7<br>(msb)       |
| B4     | 11       | D1_3          | E6     | 11       | D4_5          | 11                | 11    | D8_0                |
| B5     | 12       | D1_4          | E7     | 12       | D4_6          | 12                | 12    | D8_1                |
| B6     | 13       | D1_5          | E8     | 13       | D4_7<br>(msb) | 13                | 13    | D8_2                |
| B7     | 14       | D1_6          | F1     | 14       | D5_0          | 14                | 14    | D8_3                |
| B8     | 15       | D1_7<br>(msb) | F2     | 15       | D5_1          | 15                | 15    | D8_4                |
| C1     | 16       | D2_0          | F3     | 16       | D5_2          | 16                | 16    | D8_5                |
| C2     | 17       | D2_1          | F4     | 17       | D5_3          | 17                | 17    | D8_6                |
| C3     | 18       | D2_2          | F5     | 18       | D5_4          | 18                | 18    | D8_7<br>(msb)       |
| C4     | 19       | D2_3          | F6     | 19       | D5_5          | J1                | 19    | D9_0                |
| C5     | 20       | D2_4          | F7     | 20       | D5_6          | J2                | 20    | D9_1                |
| C6     | 21       | D2_5          | F8     | 21       | D5_7<br>(msb) | J3                | 21    | D9_2                |
| C7     | 22       | D2_6          | G1     | 22       | D6_0          | J4                | 22    | D9_3                |
| C8     | 23       | D2_7<br>(msb) | G2     | 23       | D6_1          | J5                | 23    | D9_4                |
| LVAL   | 24       | LVAL          | G3     | 24       | D6_2          | J6                | 24    | D9_5                |
| FVAL   | 25       | FVAL          | G4     | 25       | D6_3          | J7                | 25    | D9_6                |
| D1     | 26       | D3_0          | G5     | 26       | D6_4          | J8                | 26    | D9_7<br>(msb)       |
| D2     | 27       | D3_1          | LVAL   | 27       | LVAL          | LVAL              | 27    | LVAL                |
|        | TxCLK    |               |        | TxCLK    |               |                   | TxCLK |                     |

## 7.3. Timing Diagrams

#### 7.3.1. Free Run with electronic Shutter

In this mode frame rate and exposure time is controlled by the camera. At the strobe output (in power connector) there is a high signal while the camera exposes a picture.

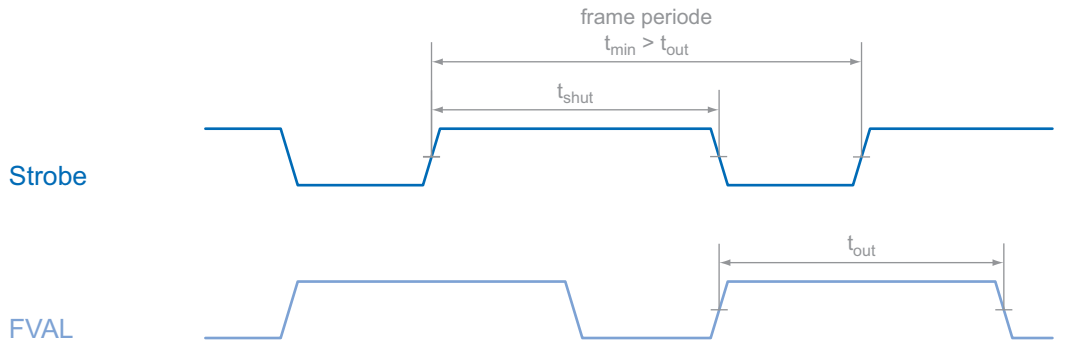

#### 7.3.2. Pulsewidth Mode

In this mode frame rate and exposure time is controlled by the framegrabber with the CC1 (Camera Link<sup>®</sup>) camera input. The time t\_min (that defines the frame rate) must not be smaller than t\_out (which is the output time for one frame).

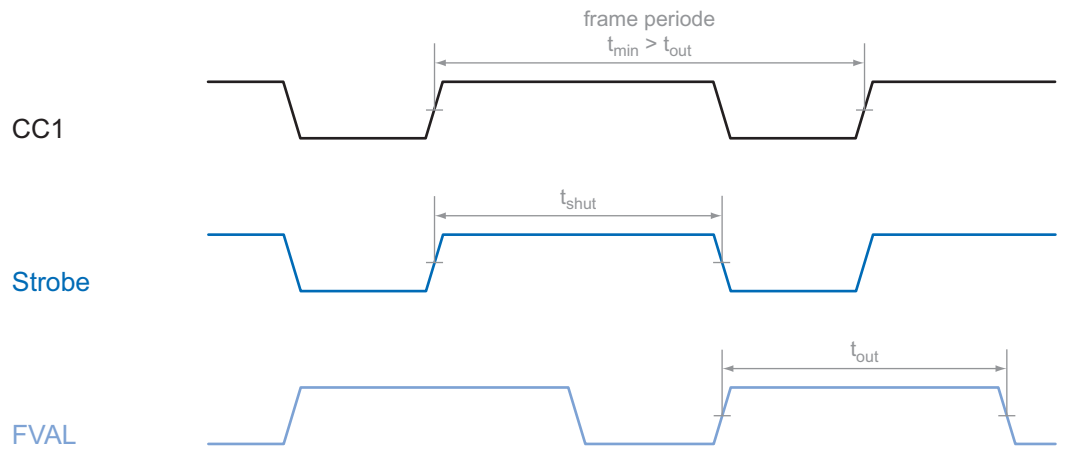

#### 7.3.3. External Synch with internal Timer

In this mode the frame rate is controlled by the framegrabber while the exposure time is controlled by the camera.

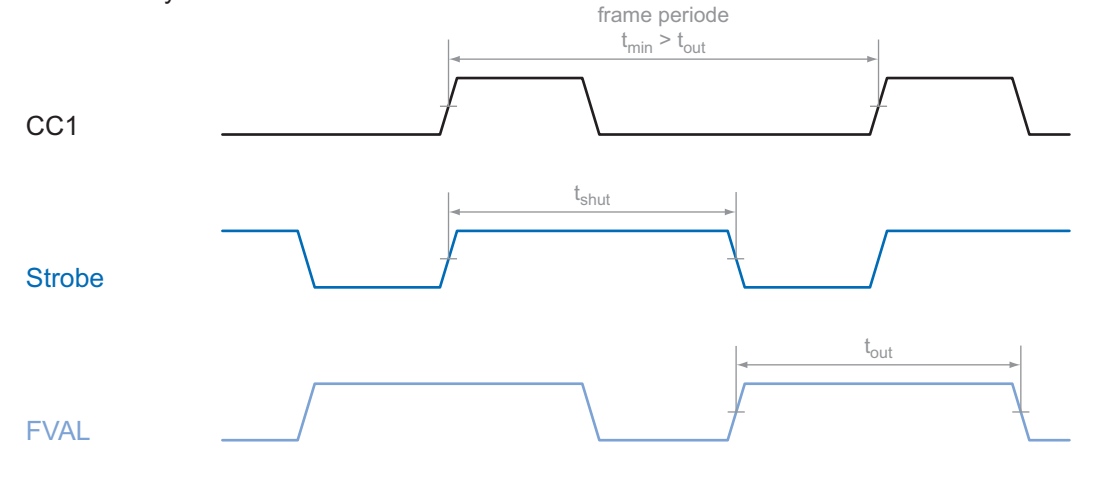

# 8. Support

If you have any problems with the camera, then feel free to contact our support.

# Worldwide

# Baumer Optronic GmbH

Badstrasse 30 DE-01454 Radeberg, Germany

Tel: +49 (0)3528 4386 845

Mail: support.cameras@baumer.com

Website: www.baumer.com

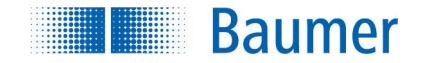

#### **Baumer Optronic GmbH**

Badstrasse 30 DE-01454 Radeberg, Germany Phone +49 (0)3528 4386 0 · Fax +49 (0)3528 4386 86 sales@baumeroptronic.com · www.baumer.com

> Technical data has been fully checked, but accuracy of printed matter not guaranteed. Subject to change without notice. Printed in Germany 04/13. v1.3 11035766